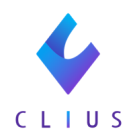

# 血糖自己測定器加算の入力方法

☆血糖自己測定器加算を算定する場合の入力方法です。

血糖自己測定器加算の入力方法

「管理料」「加算」「選択式コメント」の順に同じ剤に入力します。 ①在宅自己注射指導管理料

- ②血糖自己測定器加算
- ③選択式コメント

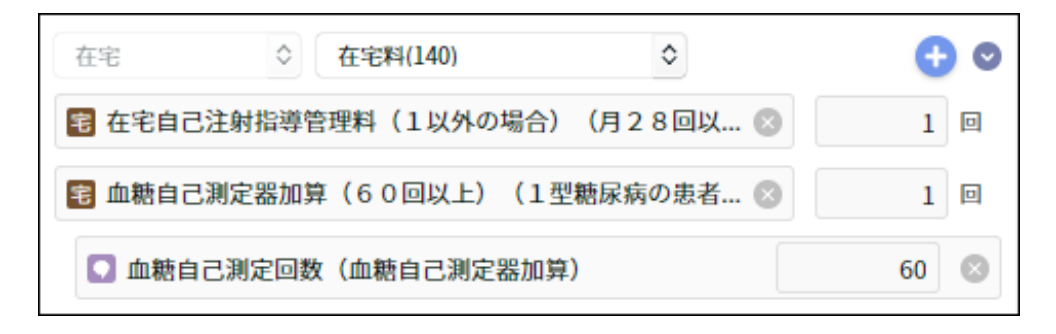

#### 月2回算定する場合

1回目は上記で要領で入力を行い、

2回目は剤を分けて「加算」「コメント」の順に同じ剤内に入力します。

- ①血糖自己測定器加算
- ②選択式コメント

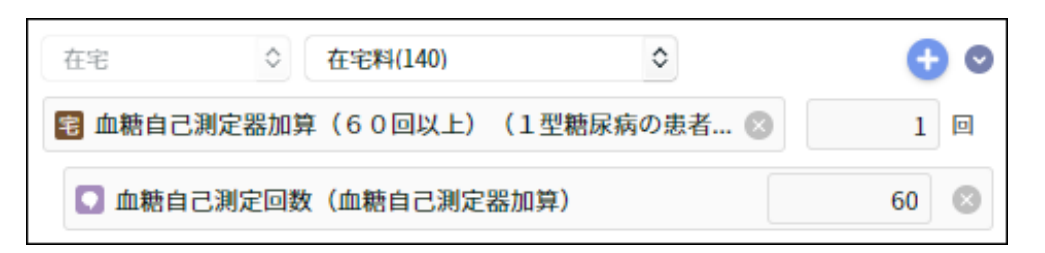

入力後、剤の右上にある【在宅料(140)】をクリックし、 【在宅加算料(143)】に変更します。

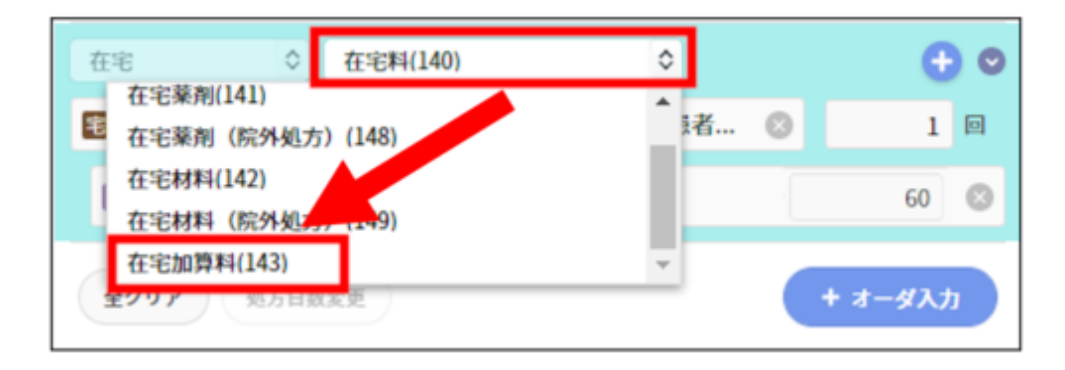

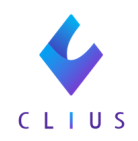

### <月2回算定:入力例>

| 在宅          | 在宅料(140)   | ٥       |   | € ⊙  |
|-------------|------------|---------|---|------|
| 电 在宅自己注射指導管 | 理料(1以外の場合) | )(月28回以 | 8 | 1    |
| 宅 血糖自己測定器加算 | (60回以上)(1  | 型糖尿病の患者 | 8 | 1    |
| 🖸 血糖自己測定回数  | (血糖自己測定器加算 | 章)      |   | 60 🙁 |
| 在宅          | 在宅加算料(143) | ٥       |   | € 0  |
| 宅 血糖自己測定器加算 | (60回以上)(1  | 型糖尿病の患者 | 8 | 1    |
| 🖸 血糖自己測定回数  | (血糖自己測定器加算 | 章)      |   | 60 🛞 |

### <月2回算定:ORCA画面例>

| 診区 | 入力コード        | 名称                       | 数量・点数         |  |
|----|--------------|--------------------------|---------------|--|
| 14 | .140         | * 在宅料                    |               |  |
|    | 114028410    | 在宅自己注射指導管理料(1以外の場合)(月28  |               |  |
|    | 114007410    | S血糖自己測定器加算(60回以上)(1型糖尿病の |               |  |
|    | 842100048 60 | 血糖自己測定回数(血糖自己測定器加算);60   | 1580 X 1 1580 |  |
| 14 | .143         | * 在宅加算料                  |               |  |
|    | 114007410    | S血糖自己測定器加算(60回以上)(1型糖尿病の |               |  |
|    | 842100048 60 | 血糖自己測定回数(血糖自己測定器加算);60   | 830 X 1 830   |  |

## CLIUSでの入力手順

入力例:

在宅自己注射指導管理料(1以外の場合)(月28回以上の場合) 血糖自己測定器加算(60回以上)(1型糖尿病の患者を除く) 血糖自己測定回数(血糖自己測定器加算)60回の場合

①右側の【マスタ】をクリックします。

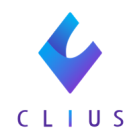

| 2022/01/12 (水) 10:29 内科:ドーナ | ツ 医師 🗹 🔟 -          | ÷   |
|-----------------------------|---------------------|-----|
|                             |                     | セット |
| 国保 💿 🛨                      | セットに登録 >            | :0  |
|                             | 全て 📝 🗙 🕱            | マスタ |
|                             | 診察 🗘 再診(120) 🗘 🕂 오  | ľ.  |
|                             | ▶ 再診料 ≥ 1 □         | 検査  |
|                             | 診時間外対応加算2 ⊗ 1 回     |     |
|                             | 🔊 明細書発行体制等加算 ⊗ 1 🛛  |     |
|                             | 全クリア 処方日数変更 + オーダ入力 |     |

②【在宅】をクリック後、左上の検索ボックスに文字を入力し 該当マスタを選択します。

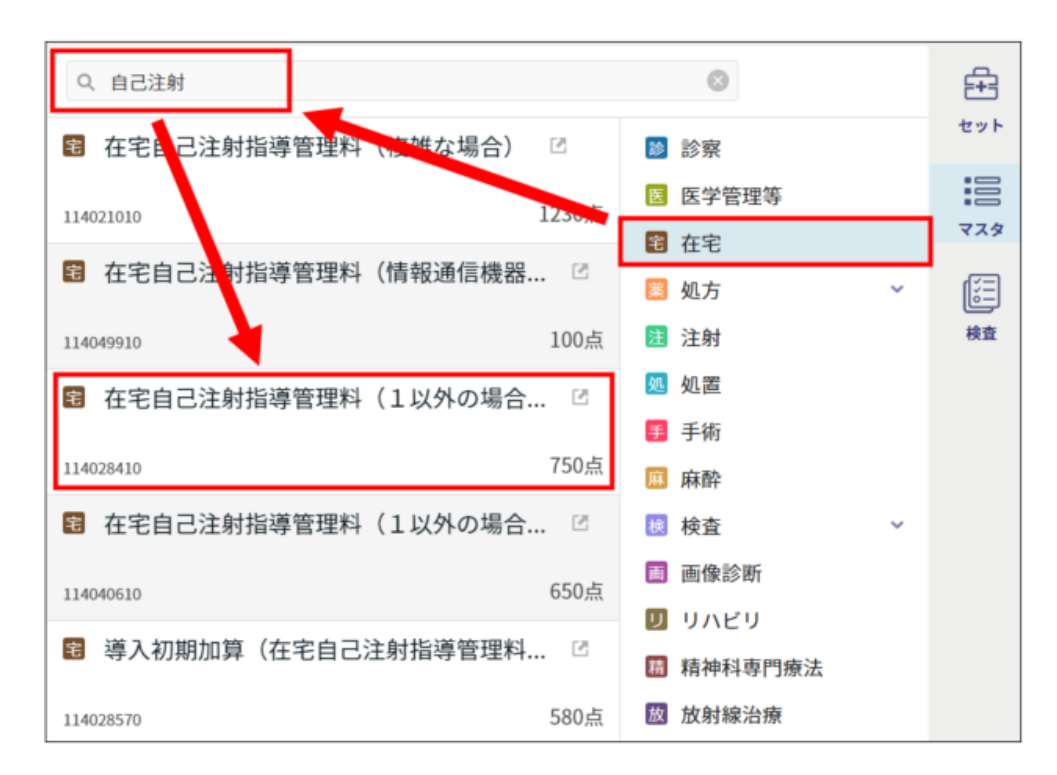

③選択式コメントを入力する際は、
 ●をクリックし
 【コメント記入】をクリックします。

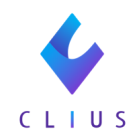

| 全て 📄 💙 🕱 🎽                      |          |
|---------------------------------|----------|
| 診察 🗘 初診料(110) 🗘                 | 0 🖯      |
| ▶ 再診料 ⊗                         | 1        |
| ▶ 時間外対応加算2 📀                    | 1        |
| ▶ 明細書発行体制等加算 😣                  | 1        |
| 在宅 🗘 在宅料(140)                   | e o      |
| 名 在宅自己注射指導管理料(1以外)(月28回以、コン     | メント記入    |
| 名 血糖自己測定器加算(60回以上)(1型糖尿病.<br>削限 | 敗入力<br>涂 |
| 全クリア 処方日数変更                     | + オーダ入力  |

④検索ボックスに名称を入力し該当コメントをクリックします。

| Q 血糖自己                     | 8 |
|----------------------------|---|
| ユーザ作成                      |   |
| ユーザ作 <mark>じ</mark> (追記可能) |   |
| ユーザ作()(数値入力)               |   |
| ユーザ作品 (レセ印字なし)             |   |
| ユーザ作成 帳票、レセ印字なし)           |   |
| 特殊コメン・                     |   |
| 用法コメン                      |   |
| フリーコメント                    |   |
| 定型コメント                     |   |
| 定型コメント 自記可能)               |   |
| 定型コメント(17値入力、840~)         |   |
| 血糖自己測定の回数( 回)              |   |
| 血糖自己測定回数(血糖自己測定器加算)        |   |
| 定型コメント(数値入力、850~)          |   |
| システム予約                     |   |
|                            |   |
|                            |   |
|                            |   |

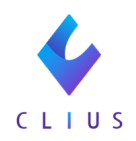

⑤回数を入力します。

| 全て 📓 🗸 🧝                    |            |    |     |
|-----------------------------|------------|----|-----|
| 在宅 ◇ 在宅料(140) ◇             |            |    | 0 🖯 |
| 在宅自己注射指導管理料(1以外の場合)(月28回以   | l 🗵        |    | 1   |
| 自 血糖自己測定器加算(60回以上)(1型糖尿病の患者 | <b>4</b> 🛞 |    | 1   |
| 💽 血糖自己測定回数(血糖自己測定器加算)       |            | 6  | d 🛛 |
| <b>タクリア</b> 柳古口教変面          | 1          | 2  | 3   |
| ETTT RUHMER                 | 4          | 5  | 6   |
|                             | 7          | 8  | 9   |
|                             | 0          | -  | с   |
|                             |            | OK |     |
|                             |            |    | _   |